## Divfaktoru autentifikācijas profila uzstādīšana uz citas 2FA lietotnes

- Atveriet saiti: Aktivizēt 2FA autentifikāciju
- Pierakstieties savā studējošā profilā ar savu studējošā e-pastu un paroli. Pēc pierakstīšanās parādīsies informācija, ka papildus informācija ir nepieciešama, lai padarītu Jūsu kontu drošāku. Spiediet uz "Next".

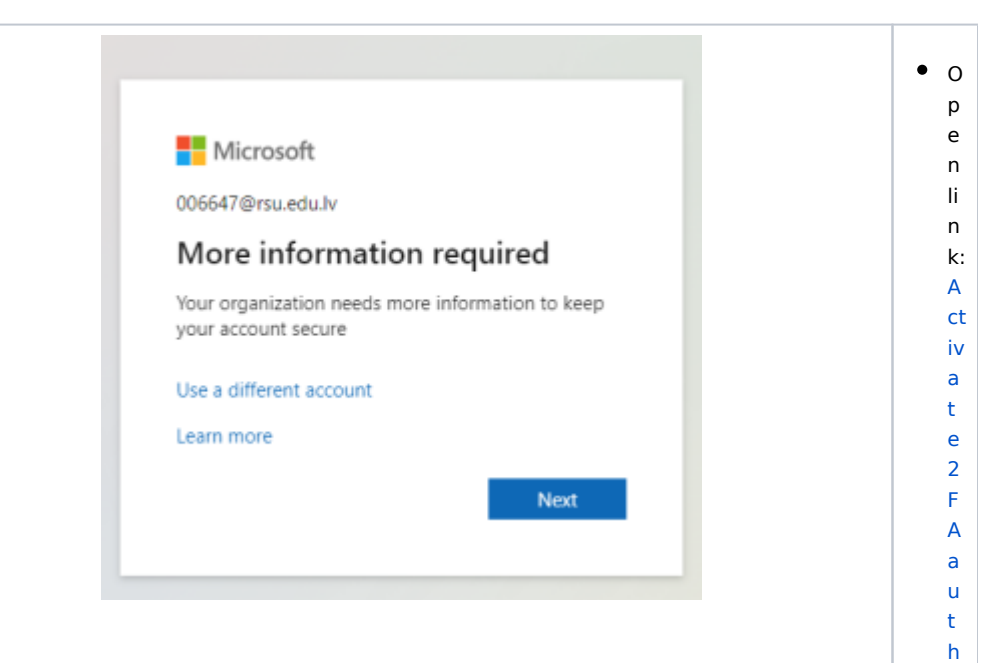

e n ti c a ti on

• L 0 g in u si n g У 0 u r st u d е n t em ai Т а n d р

a s s w 0 r d. 0 n c е У о u h а v e lo g g e d in а p r o m p t w ill s h о w t h a t it r е q ui r е s m 0 r e in fo r m a ti o n.

|                                                                                          |                                                                                                    | C<br>li<br>c<br>n<br>"<br>N<br>e<br>x".                            |
|------------------------------------------------------------------------------------------|----------------------------------------------------------------------------------------------------|--------------------------------------------------------------------|
| <ul> <li>Spiediet uz "I want to u<br/>se a different authentic<br/>ator app".</li> </ul> | <section-header><section-header><section-header><section-header><section-header><section-header><section-header><section-header><section-header><section-header></section-header></section-header></section-header></section-header></section-header></section-header></section-header></section-header></section-header></section-header> | <ul> <li>Clickon" wanttouseadifferentAuthenticatorApp".</li> </ul> |

| Periadises lodzină ar<br>Of Radue, kunt biar<br>nepieciedăres noskent<br>ar vediente e esso ZFA                                                                                                    | <ul> <li>Parādīsies paziņojums,<br/>ka nepieciešams</li> </ul>                                                                      | Keep your account secure                                            | • A<br>p                              |
|----------------------------------------------------------------------------------------------------|----------------------------------------------------------------------------------------------------|---------------------------------------------------------------------|---------------------------------------|
| uz *Next*.       Set up your account         Image: Set up your account.         Image: Set up your account.         Image: Set up                                                                                                    | izveidot 2FA kontu.<br>Spiediet                                                                                                    | Authenticator app                                                   | o<br>p                                |
| Paràdisies Iodziné ar<br>QR kodu, kuru bús<br>nepieciešams noskenět<br>ar viediericé essőo 2FA<br>lietotni.                                                                                                    | uz "Next".                                                                                                    | Set up your account<br>In your app, add a new account.<br>Back Next | -<br>u<br>p<br>"<br>S<br>e<br>t<br>u  |
| Parădīsies lodziņš ar<br>QR kodu, kuru būs<br>nepieciešams noskenēt<br>ar viedierīcē esošo 2FA<br>lietotni.     Parādīsies lodziņš ar<br>QR kodu, kuru būs<br>nepieciešams noskenēt<br>ar viedierīcē esošo 2FA<br>lietotni.     Parādīsies lodziņš ar<br>w with the solution of the solution of the sol |                                                                                                    | I want to set up a different method                                 | p<br>y<br>o<br>u                      |
| Parādīsies lodziņš ar<br>QR kodu, kuru būs<br>nepieciešams noskenēt<br>ar viedierīcē esošo 2FA<br>lietotni.     e                                                                                                    |                                                                                                    |                                                                     | r<br>a<br>c<br>c                      |
| Parādīsies lodziņš ar<br>QR kodu, kuru būs<br>nepieciešams noskenēt<br>ar viedierīcē esošo 2FA<br>lietotni.     e                                                                                                    |                                                                                                    |                                                                     | o<br>u<br>n<br>t"                     |
| Parădīsies lodziņš ar<br>QR kodu, kuru būs<br>nepieciešams noskenēt<br>ar viedierīcē esošo 2FA<br>lietotni.     Parādīsies lodziņš ar<br>QR kodu, kuru būs<br>nepieciešams noskenēt<br>ar viedierīcē esošo 2FA<br>lietotni.     Parādīsies lodziņš ar<br>QR kodu, kuru būs<br>nepieciešams noskenēt<br>ar viedierīcē esošo 2FA<br>lietotni.     Parādīsies lodziņš ar<br>viedierīcē esošo 2FA<br>lietotni.     Parādīsies lodziņš ar<br>viedierīcē esošo 2FA<br>lietotni.     Parādīsies lodziņš ar<br>viedierīcē esošo 2FA<br>lietotni.     Parādīsies lodziņš ar<br>viedierīcē esošo 2FA<br>lietotni.     Parādīsies lodziņš ar<br>viedierīcē esošo 2FA<br>lietotni.     Parādīsies lodziņš ar<br>viedierīcē esošo 2FA<br>lietotni.     Parādīsies lodziņš ar<br>viedierīcē esošo 2FA<br>lietotni.     Parādīsies lodziņš ar<br>viedierīcē esošo 2FA<br>viedierīcē esošo 2FA<br>viedierīcē esošo 2F                                                                                                    |                                                                                                    |                                                                     | w<br>ill<br>a<br>p                    |
| Parādīsies lodziņš ar<br>QR kodu, kuru būs<br>nepieciešams noskenēt<br>ar viedierīcē esošo 2FA<br>lietotni.                                                                                                    |                                                                                                    |                                                                     | p<br>e<br>a<br>r.                     |
| Parādīsies lodziņš ar<br>QR kodu, kuru būs<br>nepieciešams noskenēt<br>ar viedierīcē esošo 2FA<br>lietotni.     e     x     t     t     st     e     p     a     n     e     v     w     w                                                                                                    |                                                                                                    |                                                                     | li<br>c<br>k                          |
| <ul> <li>Parādīsies lodziņš ar<br/>QR kodu, kuru būs<br/>nepieciešams noskenēt<br/>ar viedierīcē esošo 2FA<br/>lietotni.</li> <li>e</li> <li>x</li> <li>t</li> <li>a</li> <li>b</li> <li>a</li> <li>a</li> <li>b</li> <li>b</li> <li>c</li> <li>c</li> <lic< li=""> <li>c<td></td><td></td><td>N<br/>e<br/>x<br/>t".</td></li></lic<></ul>                                                                                                    |                                                                                                    |                                                                     | N<br>e<br>x<br>t".                    |
| t<br>st<br>e<br>p<br>a<br>n<br>e<br>w                                                                                                    | <ul> <li>Parādīsies lodziņš ar<br/>QR kodu, kuru būs<br/>nepieciešams noskenēt<br/>ar viedierīcē esošo 2FA<br/>lietotni.</li> </ul> |                                                                     | • In<br>t<br>h<br>e<br>n<br>e<br>x    |
|                                                                                                    |                                                                                                    |                                                                     | t<br>st<br>p<br>a<br>n<br>e<br>w<br>w |

| Keep your account secure                                                                          |  |
|---------------------------------------------------------------------------------------------------|--|
| Authenticator app                                                                                 |  |
| Scan the QR code                                                                                  |  |
| Use the authenticator app to scan the QR code. This will connect your authenticator app with your |  |
| account.                                                                                          |  |
|                                                                                                   |  |
| 민정말                                                                                               |  |
|                                                                                                   |  |
| 画が思え                                                                                              |  |
| Can't scan image?                                                                                 |  |
|                                                                                                   |  |
| Back                                                                                              |  |
| ant to set up a different method                                                                  |  |
|                                                                                                   |  |
|                                                                                                   |  |
|                                                                                                   |  |
|                                                                                                   |  |
|                                                                                                   |  |
|                                                                                                   |  |
|                                                                                                   |  |
|                                                                                                   |  |
|                                                                                                   |  |
|                                                                                                   |  |

d e b

y u si n

g 2 F A a

p p in

y o u r s  Atveriet izvēlēto 2FA lietotni savā viedtālrunī, izvēlieties jauna konta pievienošanu (Add +) ar QR kodu. Attēlos redzams piemērs ar **DUO** mobile lietotni.

|        |                |             | o<br>n<br>e.          |
|--------|----------------|-------------|-----------------------|
| 12<br> | 2:31           | ul 🗢 5      | • O<br>p<br>e<br>n    |
| =      |                |             | t<br>h<br>e           |
| Q Se   | earch          |             | 2<br>F<br>A           |
| Acco   | ounts (4)      | Add 🕂       | a<br>p<br>o<br>n      |
|        | 12:31 <b>.</b> | <b>?</b> 56 | y<br>o<br>u           |
|        | Cancel         |             | r<br>s<br>m<br>a      |
|        | Add account    |             | p<br>h                |
|        | Use QR code    |             | o<br>n<br>e,<br>cl    |
|        | Q Search       |             | ic<br>k<br>o          |
|        |                |             | n<br>A<br>d<br>d<br>a |
|        |                |             | n<br>e                |
|        |                |             | w<br>a<br>c           |
|        |                |             | с<br>0<br>11          |
|        |                |             | n<br>t.               |
|        |                |             | A<br>d<br>d           |
|        |                |             |                       |

m a rt p h

|  | it     |
|--|--------|
|  | h      |
|  |        |
|  | У      |
|  | u      |
|  | si     |
|  | n      |
|  | g      |
|  | Q      |
|  | R      |
|  | c i    |
|  |        |
|  | 0      |
|  | a      |
|  | e.     |
|  | Т      |
|  | h      |
|  | e      |
|  | i      |
|  | m      |
|  | a      |
|  | a      |
|  | y      |
|  | e      |
|  | S      |
|  | S      |
|  | h      |
|  | 0      |
|  | w      |
|  | а      |
|  | n      |
|  |        |
|  |        |
|  | ~      |
|  | d      |
|  | m      |
|  | pl     |
|  | e      |
|  | of     |
|  | t      |
|  | h      |
|  | e      |
|  | D      |
|  | -<br>- |
|  | 0      |
|  |        |
|  | IVI    |
|  | 0      |
|  | bi     |
|  | le     |
|  | a      |
|  | р      |
|  | р.     |
|  |        |
|  |        |

 Noskenējiet QR kodu, kas redzams uz datora ekrāna ar savu viedierīc i.

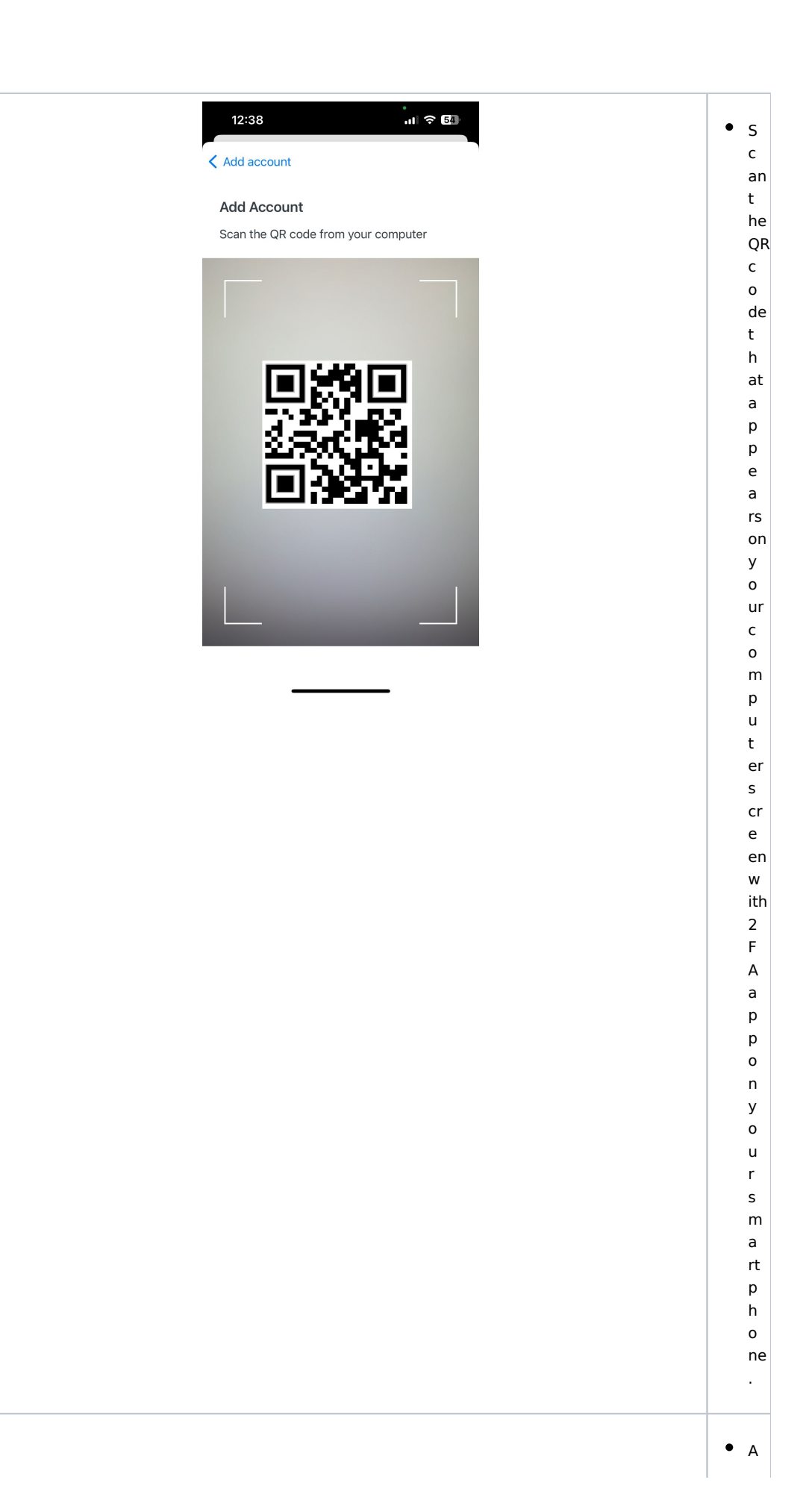

 Pēc QR koda noskenēšanas viedierīc es 2FA lietotnē parādīsies Jūsu RSU studenta profils. Spiediet "Save".

| 12:43 II 穼                                          | 53 |
|-----------------------------------------------------|----|
|                                                     |    |
|                                                     |    |
|                                                     |    |
| <b>Organization</b><br>Microsoft                    |    |
| Account name                                        |    |
| 006647@rsu.edu.lv                                   |    |
| Username or email to be displayed for this account. |    |
| Save                                                |    |
|                                                     |    |

ft

е

r

s

с

а

n ni n g t h е Q R с 0 d e, у 0 u r R S U st u d е n t р r of il е w ill а р р е а r in t h е 2 F А а р p. С li с k " S

| • | Atgriezieties pie datora |
|---|--------------------------|
|   | ekrāna, kurā rādās QR    |
|   | kods. Pēc tā             |
|   | noskenēšanas,            |
|   | nospiediet uz "Next".    |

|                                                                                                    | a<br>v<br>e<br>".                               |
|----------------------------------------------------------------------------------------------------|-------------------------------------------------|
| Keep your account secure                                                                                   | • R<br>e                                        |
| Authenticator app                                                                                          | t<br>u<br>r                                     |
| Scan the QR code                                                                                           | n<br>t                                          |
| Use the authenticator app to scan the QR code. This will connect your authenticator app with your account. | o<br>t                                          |
| After you scan the QR code, choose "Next".                                                                 | h<br>e                                          |
| Can't scan image?                                                                                          | c<br>o<br>m<br>p<br>u<br>t<br>e<br>r<br>s<br>cr |
|                                                                                                    | e                                               |
| I want to set up a different method                                                                        | n                                               |
|                                                                                                    | hatdisplaystheQRcode.Afterscanning              |

|                                                                                     |                                                                                                    | it<br>,<br>cl<br>ic<br>k<br>"<br>N<br>e<br>x<br>t"                                                |
|-------------------------------------------------------------------------------------|----------------------------------------------------------------------------------------------------|---------------------------------------------------------------------------------------------------|
| <ul> <li>Nākamajā solī prasīs</li> </ul>                                            | Keep your account secure                                                                                                    | • T                                                                                               |
| ievadīt kodu, ko<br>uzģenerē 2FA lietotne.<br>Ievadiet to un spiediet<br>uz "Next"; | Authenticator app   Enter code   Ter to de - digit code shown in the Authenticator app.   Ter code     Ter code     Ter to set up a different method | h e n e x t st e p w iil r e q ui r e y o u t o e n t e r t h e c o d e g e n e r a t e d b y t h |

|  | e       |
|--|---------|
|  | 2       |
|  | F       |
|  | A       |
|  | а       |
|  | D       |
|  | n P     |
|  | F       |
|  | n       |
|  | +       |
|  |         |
|  | r       |
|  | 1<br>i+ |
|  |         |
|  | d       |
|  | n -     |
|  | a       |
|  | CI      |
|  | IC      |
|  | k       |
|  |         |
|  | N       |
|  | e       |
|  | x       |
|  | t".     |
|  |         |

| • | Jūs esat veiksmīgi    |
|---|-----------------------|
|   | uzstādījis divfaktoru |
|   | autentifikāciju ar    |
|   | izvēlēto lietotni.    |
|   | Spiediet "Done".      |

| iksmīgi<br>divfaktoru       | Keep your account secure                                                                                                    | • Y<br>0                                                |
|-----------------------------|----------------------------------------------------------------------------------------------------|---------------------------------------------------------|
| ciju ar<br>totni.<br>Done". | Success!<br>Great job! You have successfully set up your security info. Choose "Done" to continue signing in.<br>Default sign-in method:<br>Authenticator app Done | u<br>h<br>a<br>v<br>e<br>s<br>u<br>c<br>c<br>e<br>s     |
|                             |                                                                                                    | si<br>ul<br>ly<br>s<br>e<br>t<br>u<br>p<br>t<br>w<br>o- |
|                             |                                                                                                    | ti<br>ct<br>ct<br>r<br>a<br>u<br>t<br>h<br>e<br>n<br>ti |
|                             |                                                                                                    | c<br>a<br>ti<br>o<br>n.<br>C<br>li<br>c<br>k<br>"       |
|                             |                                                                                                    | D<br>o<br>n<br>e<br>".                                  |